## Binogi Support

Knowledgebase > Account > Previewing Quiz Questions

Previewing Quiz Questions Catherine Connors - 2022-07-18 - Comments (0) - Account

To preview quiz question, go to the teacher site.

×

First, on the left hand side, select **Lesson list**:

×

Now, select the subject(2), over arching topic(3), unit of study(4), and video lesson(5):

×

Next, select the video lesson quiz questions you would like to preview. By clicking on **Expand all**, you will be able to see quiz questions and answers for all 3 quizzes.

×

Correct answers are indicated with a **check mark** and incorrect answers with an **x**.

×

To close the quiz question preview, click on **Collapse all**.

×